## HƯỚNG DẪN SỬ DỤNG MAIL CTUMP VỚI TẬP TIN ĐÍNH KÈM CÓ DUNG LƯỢNG LỚN >25MB

- Bước 1: đăng nhập vào tài khoản mail Ctump

- Gõ địa chỉ: <u>www.ctump.edu.vn</u> để vào website Trường.
- Click chuột vào link: Email cán bộ trên giao diện website.

- Nhập thông tin tài khoản email Ctump được cấp gồm tên đăng nhập và mật khẩu như hình sau:

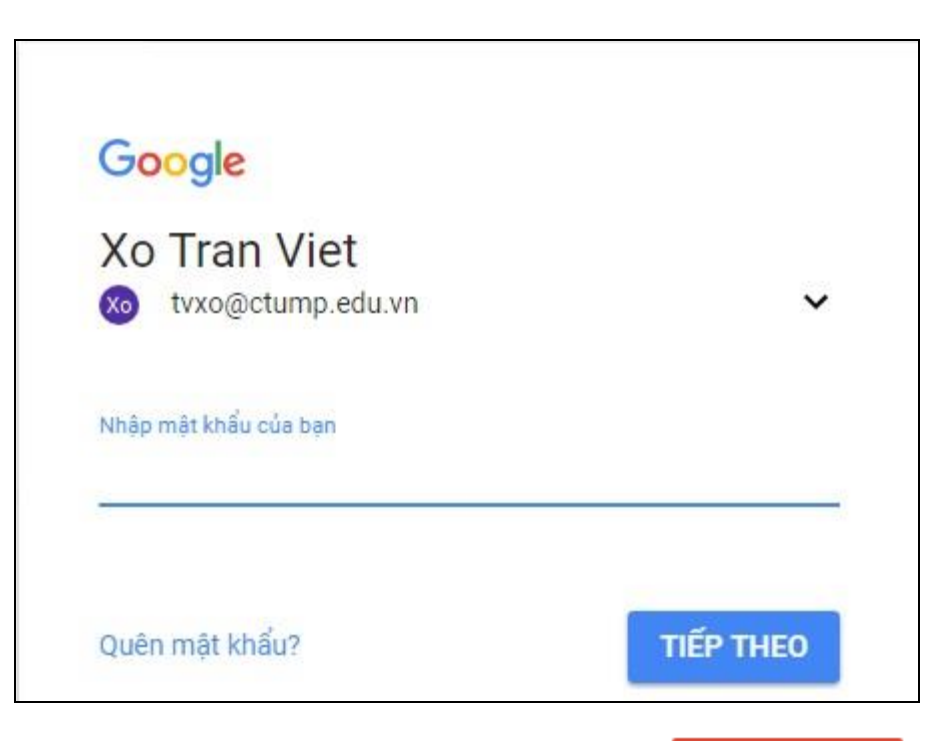

- Bước 2: sau khi đăng nhập thành công, click chuột vào nút diện như sau:

sẽ đi đến giao

SOAN

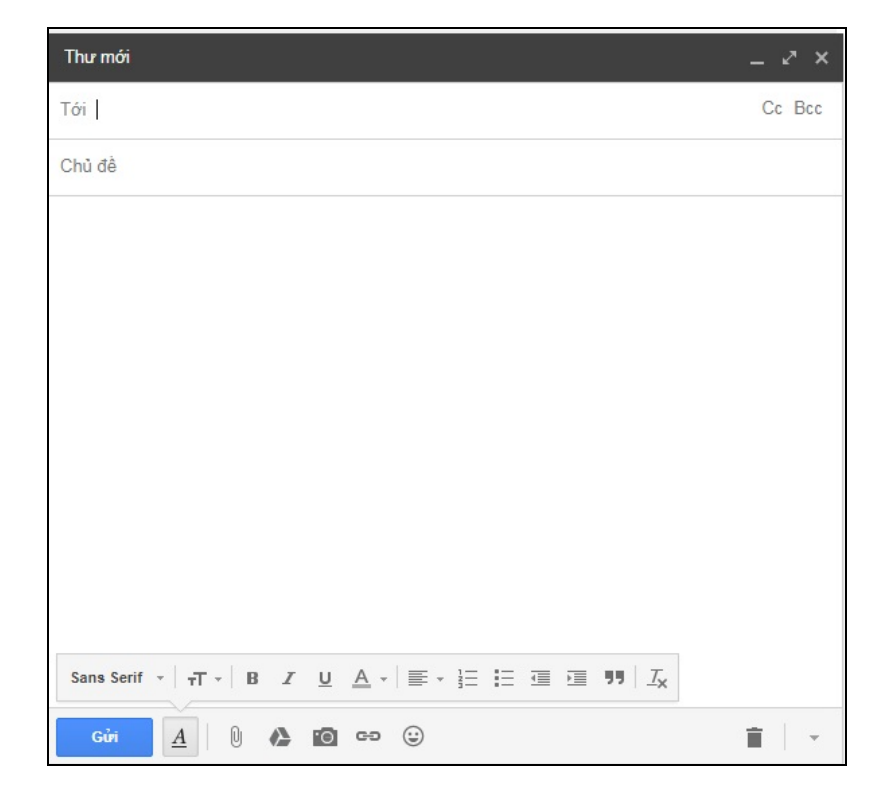

- Click chuột vào nút 🚺 để upload file đính kèm có dung lượng lớn như hình bên dưới.

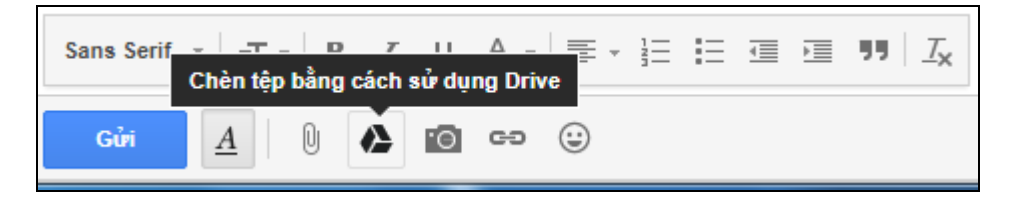

- Click chuột vào nút "Tải lên" ở giao diện như hình bên dưới:

| Chèn tệp bằng cách sử dụng Google Drive |                      |         |                                  |  |
|-----------------------------------------|----------------------|---------|----------------------------------|--|
| Drive của tôi                           | Được chia sẻ với tôi | Gần đây | Tải lên dẫn đến file<br>đính kèm |  |
|                                         |                      |         |                                  |  |
|                                         |                      |         |                                  |  |
|                                         |                      |         |                                  |  |
|                                         |                      |         | Kéo các tệp vào đây              |  |
|                                         |                      |         | — hoặc —                         |  |
|                                         |                      |         | Chọn tệp từ máy tính của bạn     |  |

- Click chuột vào nút "Tải lên" sau khi đã chọn xong các file đính kèm.

| Chèn tệp bằng cách sử dụng Google Drive |                                                                                                    |                                                                  |  |  |  |
|-----------------------------------------|----------------------------------------------------------------------------------------------------|------------------------------------------------------------------|--|--|--|
| Drive của tôi                           | Được chia sẻ với tôi Gần đây                                                                                         | Tải lên                                                          |  |  |  |
| <b>filekichthuoclon.rar</b> 144.92M     |                                                                                                    |                                                                  |  |  |  |
| Thêm các tệp khác                       |                                                                                                    |                                                                  |  |  |  |
| Tải lên                                 | Click nút này<br>để tải các file<br>đính kèm đã<br>chọn<br>Hủy Vì bạn đã chọn quá 25 MB để<br>sẻ qua liên kết Drive. | đính kèm vào email này nên các tệp đính kèm đã chọn sẽ được chia |  |  |  |

- Chờ cho hệ thống upload file đính kèm xong thì các tập tin đính kèm sẽ tự động chèn vào thư gửi đi. Sau khi nhấn nút "Gửi" thì giao diện xác nhận chia sẻ file đính kèm hiện ra như sau:

| Tệp trong Drive này không được chia sẻ với người nhận                                  |                         |  |  |  |
|----------------------------------------------------------------------------------------|-------------------------|--|--|--|
| Thay đổi cách chia sẻ tệp này trên Drive:                                              |                         |  |  |  |
| Bất cứ ai tại Can Tho University of Medicine and Pharmacy có liên kết:<br>Có thể xem ▼ |                         |  |  |  |
| Tùy chọn khác                                                                          |                         |  |  |  |
| Chia sẻ & gửi Hủy                                                                      | Gửi nhưng không chia sẻ |  |  |  |

- Click chuột vào "Chia sẻ & gửi" để hoàn thành quá trình gửi file đính kèm có dung lượng lớn >25Mb.